## PCI Quick Start Guide

You've been upgraded! To access your upgraded PCI Manager account, please visit

<u>cardpointe.cardconnect.com/account</u>. If you need to reset your password or username, please click below the log in button.

|                             | English (US) |
|-----------------------------|--------------|
| 🗿 card                      | oointe       |
| User Name                   |              |
| Password                    |              |
| LOG IN                      |              |
| I forgot my <u>user nar</u> | ne password  |

Once you log in to your account, go to the My Account Tab and then click on the Not Compliant text.

| Accounts    | Equipment       | Orders        |                |                  |            |                 |  |
|-------------|-----------------|---------------|----------------|------------------|------------|-----------------|--|
|             |                 |               |                |                  |            |                 |  |
| Alert, y    | ou have a PCI N | lon-Compliant | MID. Learn how | to get compliant |            |                 |  |
| My Merchant | Account         |               |                |                  |            |                 |  |
|             |                 |               |                |                  |            |                 |  |
| Account Nam | e               | Merch         | ant ID         | Status           | Date Added | PCI Status      |  |
| APEX PAYMEN | T SOLUTIONS     |               | (MID)          | C Live           | 12/10/2018 | A Not Compliant |  |
|             |                 |               |                |                  |            |                 |  |

You will be directed to the PCI Home screen where you will be able to confirm your PCI Status, Questionnaire Status and Scan Status. If your overall PCI Status is compliant, you can download copies of your Certificate of Compliance and Attestation of Compliance under 'Options' on the right-hand-side of the screen.

| Compliane          | e Hanayement                                                                                                    | Legacy Trustkorper                                                                                                    | Q • ☆ • O • ≜First Las |
|--------------------|----------------------------------------------------------------------------------------------------|----------------------------------------------------------------------------------------------------|------------------------|
| PCI Home           |                                                                                                    |                                                                                                    |                        |
| Overall PCI Status | Cuestionnaire Status<br>Pass<br>renew by 2021-08-07<br>SAG C<br>CONTINUE<br>Scan Status<br>Pass<br>attentation due on<br>DETALS | Coptons           Certificate of Compliance           Affectation of Compliance           signed or unsigned           Customer Support           Endpoint Protection download or details           Trusted Commerce |                        |
| © 2020 T           | rustviave Holdings, Inc. All rights reserved   Subscriber Agreen                                                                | nent   Privacy Policy                                                                                                    |                        |

If your questionnaire is non-compliant, incomplete or expired, simply click the 'continue' or 'start' buttons below the questionnaire status, to complete your questionnaire. **Be sure to choose the Expert form, not step-by-step.** 

| PCI Home | Compliance         | Phanagerizent                              | Legacy Hustoerper                                                                                                    |    |
|----------|--------------------|--------------------------------------------|----------------------------------------------------------------------------------------------------|----|
|          | PCI Home           |                                            |                                                                                                    | î. |
|          | Overall PCI Status | Cuestionnaire Status Incomplete None START | Coptions           Image: Certificate of Compliance         Image: Certificate of Compliance           Image: Certificate of Compliance         signed or unsigned           Image: Certificate of Compliance         signed or unsigned           Image: Certificate of Compliance         signed or unsigned           Image: Certificate of Compliance         signed or unsigned           Image: Certificate of Compliance         signed or unsigned           Image: Certificate of Compliance         signed or unsigned           Image: Certificate of Compliance         signed or unsigned           Image: Certificate of Compliance         signed or unsigned           Image: Certificate of Compliance         signed or unsigned           Image: Certificate of Compliance         signed or unsigned           Image: Certificate of Compliance         signed or unsigned           Image: Certificate of Certificate of Certificate o |    |
|          |                    |                                            |                                                                                                    |    |

As always, our support team can help with additional program or upgrade questions. For assistance, please call 800-270-7164 or email us at <a href="mailto:support@apexpaymentsolutions.com">support@apexpaymentsolutions.com</a>. Be sure to choose the Expert form version of the questionnaire.

| © cardpointe<br>PCI Questionnaire | Compliance | Hanagement         | Cegacy Trustkeeper                                                                                                    | Q • ☆ • Ø                 |
|-----------------------------------|------------|--------------------|----------------------------------------------------------------------------------------------------|---------------------------|
|                                   |            | Pick an assessment | t method                                                                                                    |                           |
|                                   | Guide Me   | Expert             | Choose this option to be able to select from a<br>available PCI SAQ forms to complete without<br>by-step guidance. Next series of questions wit<br>recommend a SAQ form. | ist of<br>itep-<br>i help |
|                                   |            |                    |                                                                                                    | CONTINUE >                |
|                                   |            |                    |                                                                                                    |                           |

Select all payment methods that you will use to accept payments via the check boxes.

| cardpointe     RCl Questionnaire                                                                                                    | Compliance                                                                             | Management                                                                                                    | Cegacy Trustkeeper                                                            | Q-☆- ( |
|----------------------------------------------------------------------------------------------------|----------------------------------------------------------------------------------------|----------------------------------------------------------------------------------------------------|-------------------------------------------------------------------------------|--------|
| PCI Questionnaire                                                                                                    | What Are The Ways Yo                                                                   | ou Accept Credit Card Payment                                                                                             | S                                                                             |        |
| <ul> <li>PCI Profile</li> <li>Acceptance Channels<br/>Payment Products<br/>Form Selection</li> <li>Company Profile</li> <li>Questionnaire</li> <li>Confirmation</li> </ul> | Select all that apply My business has a phy My business allows pa My business has a we | vsical location where payments with a<br>syments with a credit card by mail or o<br>bsite where payments with a credit ca | credit card are made in-person<br>ver the phone (MO/TO)<br>rd are made online |        |
| «                                                                                                    | SAVE & EXIT BACK                                                                       | NEXT 🕀 Help                                                                                                    |                                                                               |        |

Choose the correct terminal/terminals you will be using at your practice. If using Clover device, choose Clover Flex or Clover Mini option. If using Cardpointe Mobile, Ingenico Desk3500, or Augusta, choose Cardconnect LLC CardSecure P2PE.

| cardpointe     PCI Questionnaire                                                                                          | Compliance                                                                                      | Management                            | Legacy Trustkeeper                                 | Q-☆- 0-                                     |
|----------------------------------------------------------------------------------------------------|-------------------------------------------------------------------------------------------------|---------------------------------------|----------------------------------------------------|---------------------------------------------|
| PCI Questionnaire 22%                                                                                                    | Payment Products  Payment Products Identify any devices (e.g. PO: phone, or through mail order. | S terminais, EFTPOS, payment software | applications, services, etc.) you use to process o | redit card purchases from your customers in |
| Acceptance Channels<br>Payment Products<br>Form Selection<br>(2) Company Profile<br>(3) Questionnaire<br>(4) Confirmation | Add                                                                                             | No match, add new                     | COOKUP<br>♥ P2PE Only<br>♥                         |                                             |
| «                                                                                                    | SAVE & EXIT                                                                                     | NEXT                                  |                                                    |                                             |

If using P2PE certified devices (Clover Mini, Clover Flex, Ingenico Desk 3500, Cardpointe Mobile 3300, Augusta), select the PCI SAQ P2PE 3.2.1 v1.0 questionnaire option and check all boxes on the right-hand side.

| cardpointe     PCI Questionnaire        | Compliance                                                          |                      | Management             | Cegacy Trustkeeper                                       | Q • ☆ • Ø                                           |
|-----------------------------------------|---------------------------------------------------------------------|----------------------|------------------------|----------------------------------------------------------|-----------------------------------------------------|
| PCI Questionnaire 28%                   | Choose Your PCI Self-Ass                                            | essmen               | t Questionnaire (S     | AQ)                                                      |                                                     |
| 1 PCI Profile                           | Select the SAQ form most applic<br>which will guide you through the | cable to yo process. | ur business. Note that | some forms have eligibility criteria that have to all be | met. If you are unsure, click <b>Back</b> and selec |
| Acceptance Channels<br>Payment Products | O PCI SAQ A 3.2.1 v1.0                                              | 0                    | Confirm All Eligibi    | ility Criteria *                                         |                                                     |
| Form Selection                          | O PCI SAQ A-EP 3.2.1 v1.0                                           | 0                    | All payment proc       | cessing is via the validated PCI P2PE solution approv    | ed and listed by the PCI SSC (per above).           |
| 2 Company Profile                       | O PCI SAQ B 3.2.1 v1.0                                              | 0                    | The only systems       | s in the merchant environment that store, process or tr  | ansmit account data are the Point of Intera         |
| 3 Questionnaire                         | O PCI SAQ B-IP 3.2.1 v1.0                                           | 0                    | Merchant does r        | not otherwise receive or transmit cardholder data elec   | tronically                                          |
|                                         | O PCI SAQ C 3.2.1 v1.0                                              | 0                    | Merchant verifie       | there is no leasely storage of electronic cardholder d   | lata in the environment                             |
| 4 Confirmation                          | O PCI SAQ C-VT 3.2.1 v1.0                                           | 0                    | If Merchant does       | e stora cardholdar data, such data is only in nanar ran  | orte or conjee of naner receinte and is not r       |
|                                         | O PCI SAQ D 3.2.1 v1.0                                              | 0                    | electronically, an     | nd                                                       |                                                     |
|                                         | O PCI SAQ D-SP 3.2.1 v1.0                                           | 0                    | Merchant has in        | nplemented all controls in the P2PE Instruction Manua    | I (PIM) provided by the P2PE Solution Prov          |
|                                         | PCI SAQ P2PE 3.2.1 v1.0                                             | 0                    |                        |                                                          |                                                     |
|                                         |                                                                     |                      |                        |                                                          |                                                     |
| «                                       | SAVE & EXIT BACK                                                    | CONFIRM              | Help                   |                                                          |                                                     |

As always, our support team can help with additional program or upgrade questions. For assistance, please call 800-270-7164 or email us at <a href="mailto:support@apexpaymentsolutions.com">support@apexpaymentsolutions.com</a>. If using Virtual Terminal Only or Text to Pay Only, select the PCI SAQ C-VT 3.2.1 v1.0 questionnaire option and check all boxes on the right-hand side.

| Cardpointe<br>PCI Questionnaire | Compliance                                                                   | Management                               | Cegacy Trustkeeper                                                                                                 | Q-☆- 0                                           |
|---------------------------------|------------------------------------------------------------------------------|------------------------------------------|----------------------------------------------------------------------------------------------------|--------------------------------------------------|
| PCI Questionnaire 28%           | Select the SAQ form most applicable<br>which will guide you through the proc | to your business. Note that s            | ome forms have eligibility criteria that have to all be me                                                         | t. If you are unsure, click <b>Back</b> and sele |
| 1 PCI Profile                   | O PCI SAQ A 3.2.1 v1.0                                                       | Confirm All Eligibilit                   | ty Criteria <b>≭</b>                                                                                               |                                                  |
| Acceptance Channels             | O PCI SAQ A-EP 3.2.1 v1.0 0                                                  | Merchant's only p                        | ayment processing is via a virtual payment terminal acc                                                            | essed by an Internet-connected web bro           |
| Form Selection                  | O PCI SAQ B 3.2.1 v1.0                                                       | Merchant's virtual                       | payment terminal solution is provided and hosted by a                                                              | PCI DSS validated third-party service pr         |
| 2 Company Profile               | O PCI SAQ B-IP 3.2.1 v1.0 0                                                  | Merchant accesses<br>connected to other  | s the PCI DSS-compliant virtual terminal solution via a c<br>locations or systems within the merchant environment; | omputer that is isolated in a single local       |
| 3 Questionnaire                 | <ul> <li>PCI SAQ C 3.2.1 v1.0</li> <li>PCI SAQ C-VT 3.2.1 v1.0</li> </ul>    | Merchant's comput<br>for batch processin | ter does not have software installed that causes cardho<br>ng or store-and-forward);                               | lder data to be stored (for example, ther        |
| (4) Confirmation                | O PCI SAQ D 3.2.1 v1.0                                                       | Merchant's comput<br>example, there are  | ter does not have any attached hardware devices that a<br>o no card readers attached);                             | re used to capture or store cardholder d         |
|                                 | <ul> <li>PCI SAQ D-SP 3.2.1 v1.0</li> <li>PCI SAQ P2PE 3.2.1 v1.0</li> </ul> | Merchant does not<br>internal network or | t otherwise receive or transmit cardholder data electron<br>the Internet);                                         | cally through any channels (for example          |
|                                 |                                                                              | Merchant does no                         | ot store cardholder data in electronic format; and                                                                 |                                                  |
|                                 |                                                                              | If Merchant does a<br>electronically.    | store cardholder data, such data is only paper reports o                                                           | r copies of paper receipts and is not rec        |
| «                               | SAVE & EXIT BACK CON                                                         | FIRM 🕀 Help                              |                                                                                                    |                                                  |

Next, you will need to confirm your company profile information. First, confirm the contact details listed.

| cardpointe     PCI Questionnaire                                                                                                    | Compliance                                                                        | Hanagement                                                                                         | Cegacy Trustkeeper                                                     | Q- ☆- Ø· |
|----------------------------------------------------------------------------------------------------|-----------------------------------------------------------------------------------|----------------------------------------------------------------------------------------------------|------------------------------------------------------------------------|----------|
| PCI Questionnaire 36%  (1) PCI Profile (2) Company Profile Contact Details Account Details Status Reporting Service Providers  (3) Questionnaire (4) Confirmation | Primary Conta<br>Let's confirm you<br>data security and<br>Name<br>Email<br>Phone | sct Information<br>r best contact information so we can e<br>compliance issues like when the PCI - | nsure you are kept up to date on any important<br>certificate expires. |          |
| «                                                                                                    | SAVE & EXIT BACK                                                                  | NEXT                                                                                               |                                                                        |          |

Then confirm your Account Details and answer the following questions on the right-hand side.

| Cardpointe     PCI Questionnaire                                                                                                    | Compliance       | Management        | Legacy Trustkeeper                                                                                                    | Q* \$* 0*                                                                                                    |
|----------------------------------------------------------------------------------------------------|------------------|-------------------|----------------------------------------------------------------------------------------------------|----------------------------------------------------------------------------------------------------|
| <ul> <li>PCI Questionnaire</li> <li>PCI Profile</li> <li>Company Profile</li> <li>Contact Details         <ul> <li>Account Details</li> <li>Status Reporting</li> <li>Service Providers</li> <li>Questionnaire</li> <li>Confirmation</li> </ul> </li> </ul> | Industry *       | • 0<br>• 0<br>• 0 | Does your company share<br>service providers (or exan<br>(OR), gateways, payment<br>(PSP), web-hosting company<br>program agents, etc. ?? | cardholder data with any third-party<br>pile, Qualified Integrator & Resellers<br>processors, payment service providers<br>nies, airline booking agents, loyalty<br>a relationship with more than one acquirer<br>vider, bank, etc.)?<br>pusiness store, process and/or transmit<br>00 characters)?<br>ent and using IP<br>ument and/or systems covered by this<br>haracters). |
| «                                                                                                    | SAVE & EXIT BACK | NEXT   Help       |                                                                                                    |                                                                                                    |

Confirm your MID number. You can find this number under the "My Account" tab on the Cardpointe Platform.

|                                                                                                    | Compliance      | Management                                                                                                    | Legacy Trustkeeper | Q • ☆ • 0 |
|----------------------------------------------------------------------------------------------------|-----------------|----------------------------------------------------------------------------------------------------|--------------------|-----------|
| PCI Questionnaire 46% PCI Profile                                                                                                    | Program Sponsor | Program Sponsor     Your PCI compliance documentation and     current status is automatically reported to     CardConnect     CardConnect |                    |           |
| <ul> <li>2 Company Profile         <ul> <li>Contact Details</li> <li>Account Details</li> <li>Status Reporting</li> <li>Service Providers</li> <li>3 Questionnaire</li> <li>4 Confirmation</li> </ul> </li> </ul> | On File         | Merchant ID                                                                                                    |                    | Primary   |
| «                                                                                                    | SAVE & EXIT     | ACK NEXT 🕀 Help                                                                                                    |                    |           |

Complete questionnaire and confirm answers. You will be notified immediately of your new PCI status and if there is any additional information needed to complete your questionnaire. If you have any questions, feel free to reach out to our Apex Support team at 800-270-7164 or <u>support@apexpaymentsolutions.com</u>.

Security Awareness Training is available after the confirmation stage.

|                                                                                | Compliance                                                                                                    | Management                   | Cegacy Trustkeeper | Q-☆- 0 |
|--------------------------------------------------------------------------------|----------------------------------------------------------------------------------------------------|------------------------------|--------------------|--------|
| Security Awareness E                                                           | ducation                                                                                                    |                              |                    |        |
| Self-guided online training courses a<br>choices below that most relate to you | re included in your subscription. To begin, pick from the<br>r business. Then pick from the course catalog based | he category<br>on your role. |                    |        |
| Retail                                                                         |                                                                                                    |                              |                    |        |
| СНООЗЕ                                                                         | 0                                                                                                    |                              |                    |        |
| Healthcare                                                                     |                                                                                                    |                              |                    |        |
| СНООЗЕ                                                                         | Example business types<br>Ambulatory Care<br>Dentist                                                             |                              |                    |        |
| General                                                                        | Doctor office<br>Optician<br>Outpatient Care                                                                     |                              |                    |        |
| CHOOSE                                                                         | 0                                                                                                    |                              |                    |        |